# **INSTALLATION INSTRUCTIONS**

# Partial Flow Economizer with Exhaust for Building Applications

Models:

ECON-S2 & ECON-S3 Factory-Installed Vent Option with Enthalpy Outdoor Control (Field-Installed Dry Bulb Option Available)

> For Use with 1-1/2 Through 3 Ton Wall Mount Air Conditioners and Heat Pumps

*NOTE:* These instructions are written to cover field-installed economizers, but are also included with factory-installed economizers. For factory-installed economizers, all portions addressing "installation" are for reference only.

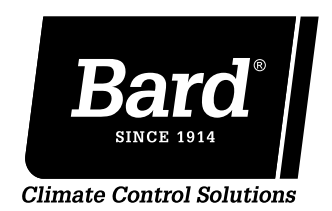

Bard Manufacturing Company, Inc. Bryan, Ohio 43506

www.bardhvac.com

Manual : Supersedes: Date:

2100-700 **NEW** 3-1-19

### **CONTENTS**

| GENERAL             | 3 |
|---------------------|---|
| Nomenclature        |   |
| General Information |   |
| Unpacking           |   |
| Description         | 3 |

#### **INSTALLATION OF FIELD-INSTALLED**

| ECONOMIZER                                  | 4  |
|---------------------------------------------|----|
| Basic Installation                          | 4  |
| Preparing Unit for Economizer Installation. | 4  |
| Outdoor Air Sensor Installation             | 7  |
| Economizer Installation                     | 7  |
| Economizer Checkout                         | 9  |
| Control Wiring Connection Diagrams          | 10 |

#### 

| Review/Customize System Setup1          | 12 |
|-----------------------------------------|----|
| Enthalpy Settings 1                     | 16 |
| Economizer Sequence of Operation 1      | 17 |
| Condition - Cool/Dry OA Conditions 1    | 17 |
| Condition - Warm/Humid OA Conditions 1  | 17 |
| Economizer Operation for Single Stage 1 | 19 |
| Economizer Operation for Two Stage      | 20 |

#### **ECONOMIZER FEATURES**

- One piece construction—easy to install. Directdrive actuator eliminates linkage.
- Exhaust air damper—built in with positive closed position. Provides exhaust air capability to prevent pressurization of tight buildings.
- JADE<sup>™</sup> controller provides nearly limitless customization on a solid, intuitive electronic platform.
- Actuator Motor 24 volt, power-open, springreturn, direct-coupled with stall protection. Selfcentering shaft clamp and access cover facilitate ease of replacement/maintenance.

#### FIGURES

| Figure 1  | Wall-Mount Unit Access Panels           | 4  |
|-----------|-----------------------------------------|----|
| Figure 2  | Condenser Exhaust Plate with Screen     | 5  |
| Figure 3  | Filter and Filter Brackets              | 5  |
| Figure 4  | Filter Bracket and Filter Bracket       |    |
|           | Fill Plate Installation                 | 6  |
| Figure 5  | Outdoor Air Sensor Installation         | 7  |
| Figure 6  | Control Panel                           | 7  |
| Figure 7  | Mixed Air Temp Sensor Installation      | 8  |
| Figure 8  | Vent Option Door Installation           | 9  |
| Figure 9  | Required Connections for Air            |    |
|           | Conditioner with Economizer             | 10 |
| Figure 10 | Required Connections for Heat Pump      |    |
|           | with Economizer                         | 11 |
| Figure 11 | JADE <sup>™</sup> Economizer Controller | 12 |
| Figure 12 | 100% Outside Airflow Path               | 17 |
| Figure 13 | Mixed Airflow Path                      | 17 |
| Figure 14 | 100% Closed Loop Airflow Path           | 18 |

#### TABLES

| Table 1 | Economizer Application         |    |
|---------|--------------------------------|----|
| Table 2 | System Setup Menu Levels       | 13 |
| Table 3 | Advanced Setup Menu Levels     | 13 |
| Table 4 | Setpoints Menu Levels          | 14 |
| Table 5 | H Series Setpoints Menu Levels | 14 |
| Table 6 | Checkout Menu Levels           | 14 |
| Table 7 | Status Menu Levels             | 15 |
| Table 8 | Alarm Examples                 | 15 |
|         |                                |    |

- Proportioning-type control for maximum "free" cooling economy and comfort with up to 100% outside air.
- Enthalpy sensor to monitor outdoor air conditions.
- Minimum Ventilation Position available for required ventilation of occupants or dilution of pollutants.
- Mixed air sensor to monitor outdoor and return air to automatically modulate damper position.

#### ECONOMIZER WITH EXHAUST MODEL NOMENCLATURE ECON – S 2

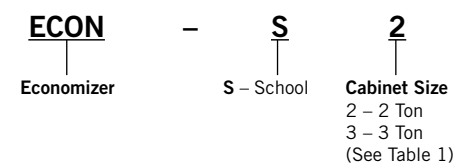

#### **GENERAL INFORMATION**

The economizer should only be installed by a trained heating and air conditioning technician. These instructions serve as a guide to the technician installing an economizer package, not as a step-by-step procedure with which the mechanically inclined owner can install the package.

The economizer housing is shipped in one carton, which contains the electrical harness, miscellaneous hardware and installation instructions.

The economizer installation requires the use of a 2-stage cooling thermostat (if there is not one already present) and requisite amounts of low voltage conductor wire for two-stage cooling. The number of low-voltage control conductors will vary depending upon application.

If using a master controller, the MC4002 controller is designed specifically to control two (2) redundant wall mount units equipped with economizers.

Any wall mount unit equipped with an economizer must also have a factory/field installed low ambient control. Please refer to appropriate model/year Specification Sheet for requisite field installed low ambient control kit part numbers.

#### UNPACKING

Upon receipt of the equipment, be sure to compare the model number found on the shipping label with the accessory identification information on the orders and shipping document to verify that the correct accessory has been shipped.

Inspect the carton housing of each economizer assembly as it is received and, before signing the freight bill, verify that all items have been received and there is no visible damage. Note any shortages or damage on all copies of the freight bill. The receiving party must contact the last carrier immediately, preferably in writing, requesting inspection by the carrier's agent. Concealed damage not discovered until after loading must be reported to the carrier within 15 days of its receipt.

#### DESCRIPTION

ECON-S\* economizers are designed to be used with the wall mount series air conditioners and heat pumps, shown in Table 1, equipped with low ambient controls. They are electromechanical economizer systems designed to provide "free" cooling where the outdoor air temperature/enthalpy is cool enough to provide the needed cooling without running the compressor, or in addition to the compressor. When cooling is required, the system automatically takes advantage of cold outdoor air when available and uses it for first stage cooling. This then reduces the need to run the air conditioning compressor providing lower operating costs and increasing the service life of the equipment. If the outdoor air temperature/enthalpy is too warm to be sufficient for cooling, the dry bulb outdoor air temperature sensor detects the condition and automatically closes the outdoor air intake/exhaust damper, opens the return air damper and switches to compressor-only operation.

Without attention from the end user, the economizer assembly is meant to automatically achieve maximum savings while ensuring appropriately cool space temperatures. The economizer utilizes a fully modulating damper actuator, which will control intake/ exhaust in order to obtain and maintain a factory-set minimum supply air temperature. As a secondary feature, the economizer assembly can be programmed for a minimum ventilation based on an "occupied" (or otherwise dedicated) 24V signal to satisfy fresh air ventilation on populated structures or dilution of internal pollutants.

## ECON-S\* Series economizers are not for use with variable capacity ECU models.

#### TABLE 1 Economizer Application

| MODEL ① | FOR USE | WITH FOLLOWI | NG UNITS |
|---------|---------|--------------|----------|
| ECON-S2 | W18A    | W18H         | W18L     |
|         | W24A    | W24H         | W24L     |
| ECON-S3 | W30A    | W30H         | W30L     |
|         | W36A    | W36H         | W36L     |

 $\ensuremath{\textcircled{}}$  Low ambient control is required w/economizer for low temperature operation.

### **INSTALLATION OF FIELD-INSTALLED ECONOMIZER**

#### **BASIC INSTALLATION**

# 

Electrical shock hazard. Electrical shock can result in serious injury or death. Disconnect remote electric power supply or supplies before servicing.

#### Preparing Unit for Economizer Installation

- 1. Disconnect power to unit.
- 2. Unpack the economizer assembly, which includes the integral economizer with attached electrical harness, mixed air sensor, body panels, miscellaneous hardware and installation instructions.

- 3. From existing wall mount unit, remove and save (or discard) as directed (see Figure 1):
  - Blower access panel and screws (save)
  - Ventilation access panel (save)
  - Filter access panel (save)
  - Filter (save)
  - Outer and inner control panel doors and screws (save)
- 4. Remove and discard the exhaust cover plate (save screws).
- 5. Install new condenser exhaust plate with screen over opening into condensor section (see Figure 2).
- 6. Remove filter brackets if necessary (see Figure 3): Two types of filter brackets have been used with these wall mount units. If the filter brackets are mounted flat, they can be used with the economizer. If the filters are set at a 30° angle, they must be removed and discarded for economizer installation. The circuit breaker offset plate must be loosened and moved slightly to gain access to several of the screws holding the filter brackets in

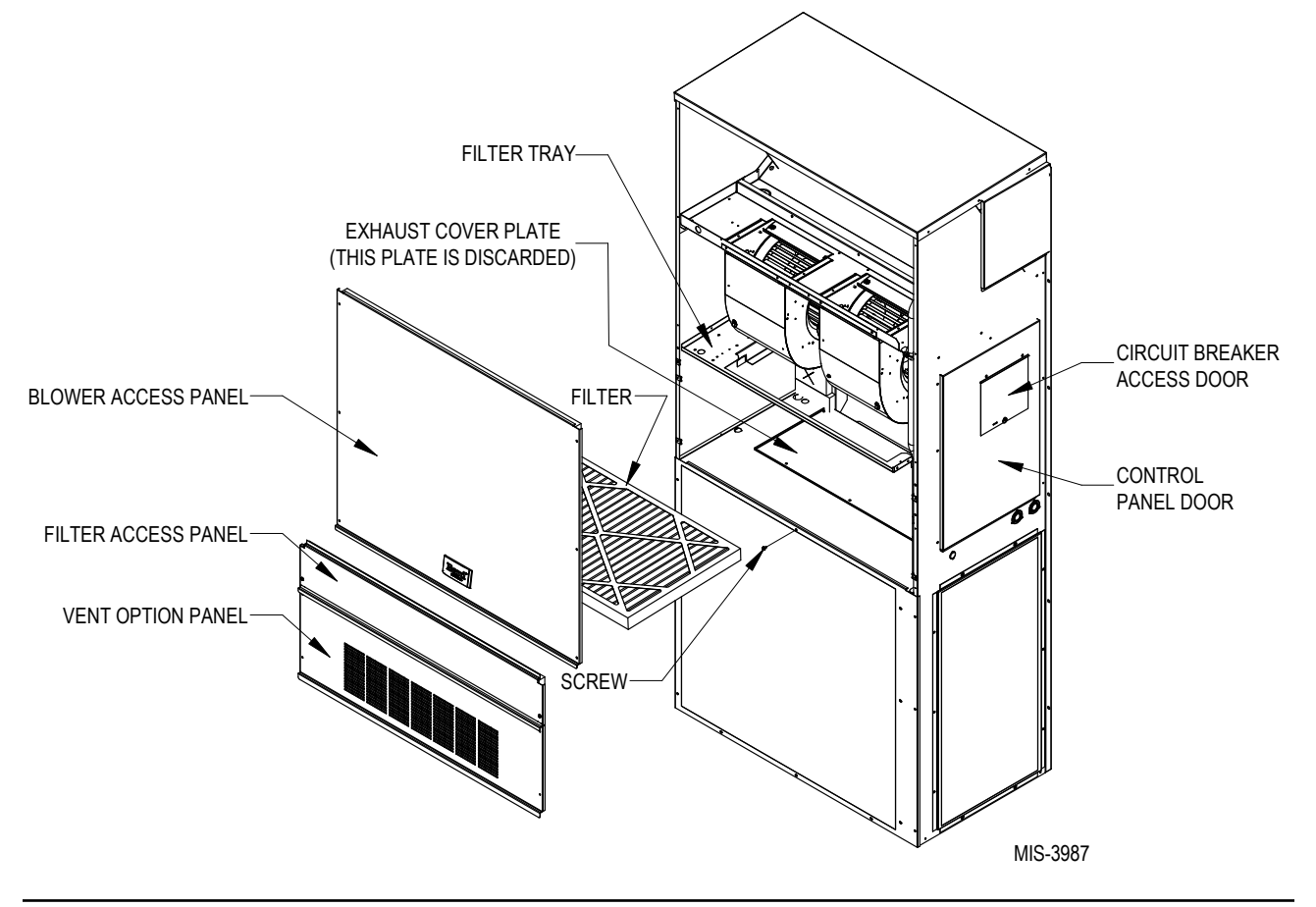

FIGURE 1 Wall-Mount Unit Access Panels place. Tighten screws holding control panel after filter brackets have been removed.

If filter brackets were removed in Step 6, proceed to Step 7. If the brackets were not removed, proceed to **Outdoor Air Sensor Installation** on page 7.

- 7. Install filter bracket fill plate as shown in Figure 4 on page 6.
- 8. Install provided filter brackets on economizer (see Figure 4).

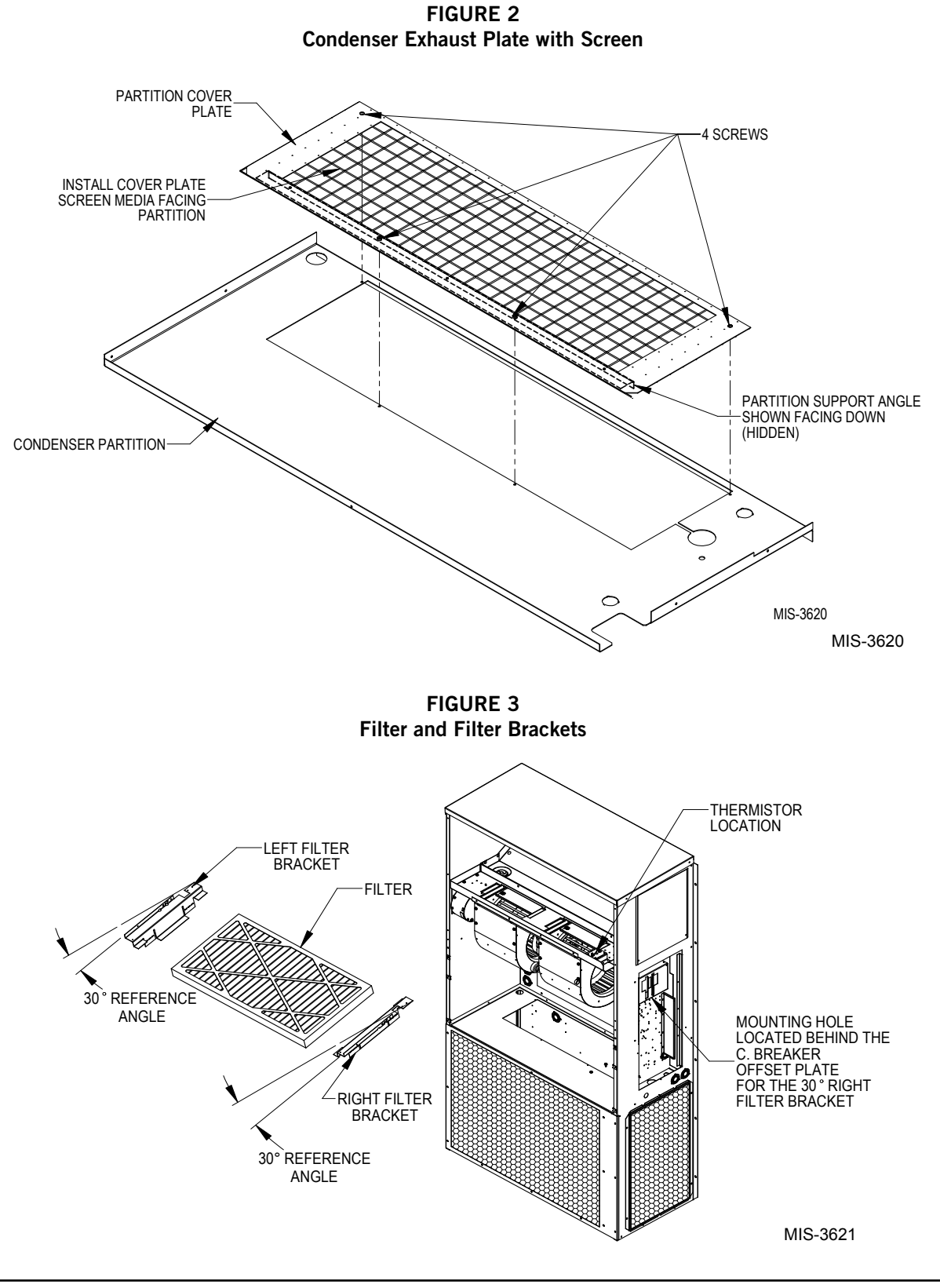

FIGURE 4 Filter Bracket and Filter Bracket Fill Plate Installation

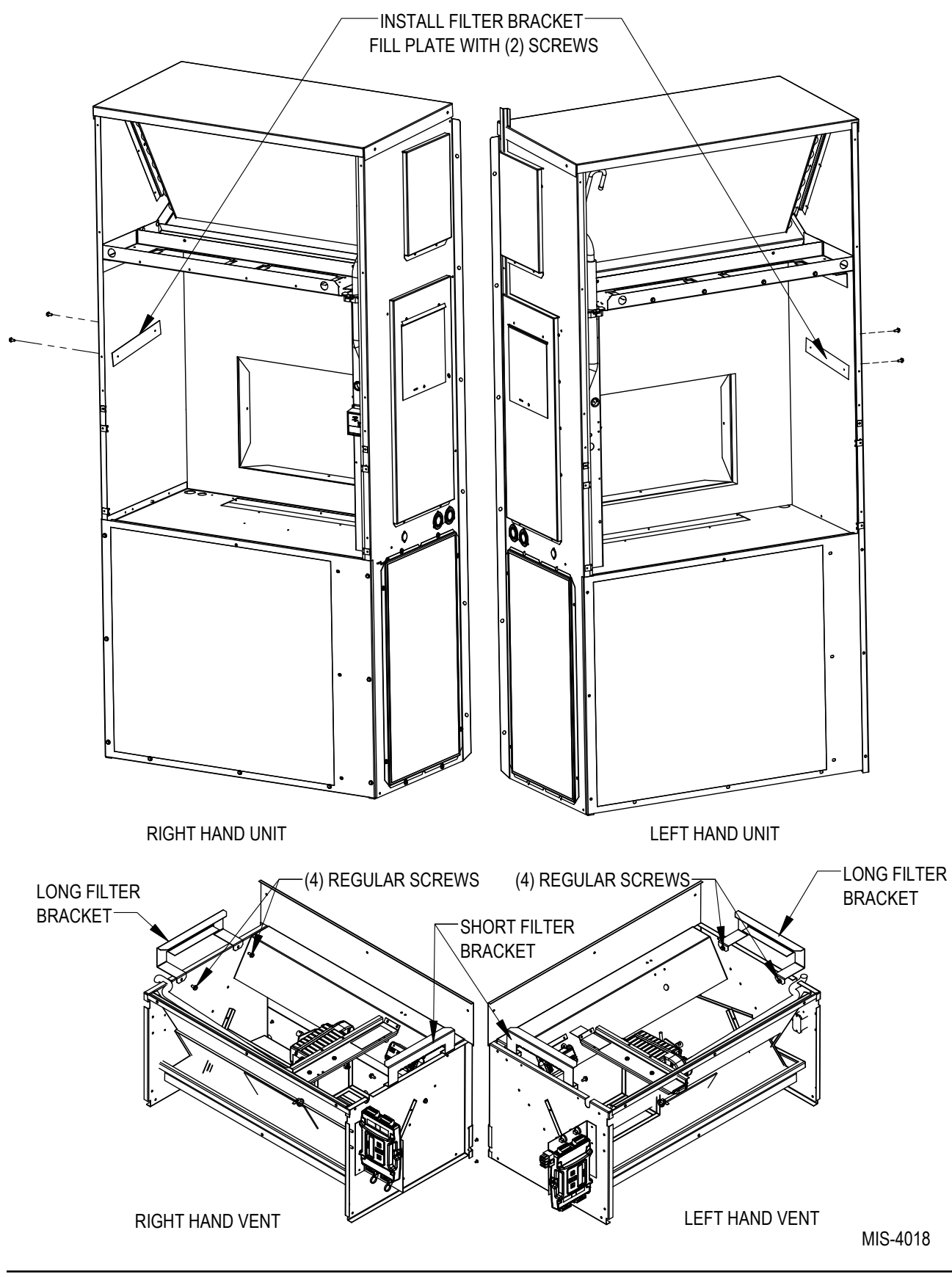

#### **Outdoor Air Sensor Installation**

- 1. Remove and save both side grilles and screws.
- Install the outdoor enthalpy sensor in the lower condenser section on the side opposite the control panel with two (2) screws provided as shown in Figure 5.

#### FIGURE 5 Outdoor Air Sensor Installation

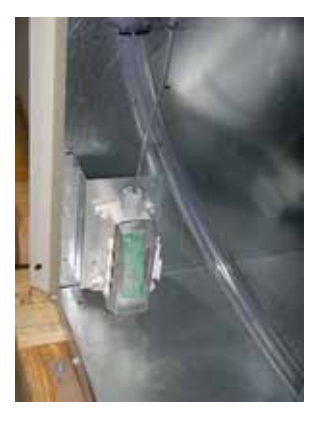

3. Route the wire harness across the back of the unit and secure with two wire ties (provided). Push harness up through the grommet in the bottom of the control panel (see Figure 6). Secure with wire ties (provided) to the other wires in the grommet. Ensure the wire harness cannot contact moving parts or copper tubing. Replace side grilles.

#### **Economizer Installation**

- 1. Remove (and discard) left and right filter brackets from economizer assembly if existing wall mount unit brackets are in place.
- Insert economizer into opening in wall unit between the filter rack (if not removed earlier) and condenser section, being careful not to tear unit insulation. To clear blowers, position economizer at 45° angle under the blowers. Fully seat economizer assembly to the rear of the wall unit cavity. Slide economizer to right and line up with return air opening in back of wall unit.
- 3. Route the two orange wires along refrigerant lines behind the filter bracket (if applicable) to terminate at the blower partition (see Figure 7 on page 8).
- 4. Install the mixed air temperature sensor and bracket in blower partition (see Figure 7 Top View) using the two existing holes. If necessary, remove the shield to aid in mounting the sensor (replace after mounting sensor). Insert white, two-pin sensor plug into sensor housing. Coil excess orange wires and wire tie to suction/discharge line.
- Run black and red wire from economizer upper 12-pin wiring harness through grommet and other bushing into the control panel and connect to the black and red wire sensor wires (see Figure 6). Wrap and wire tie the excess wire.

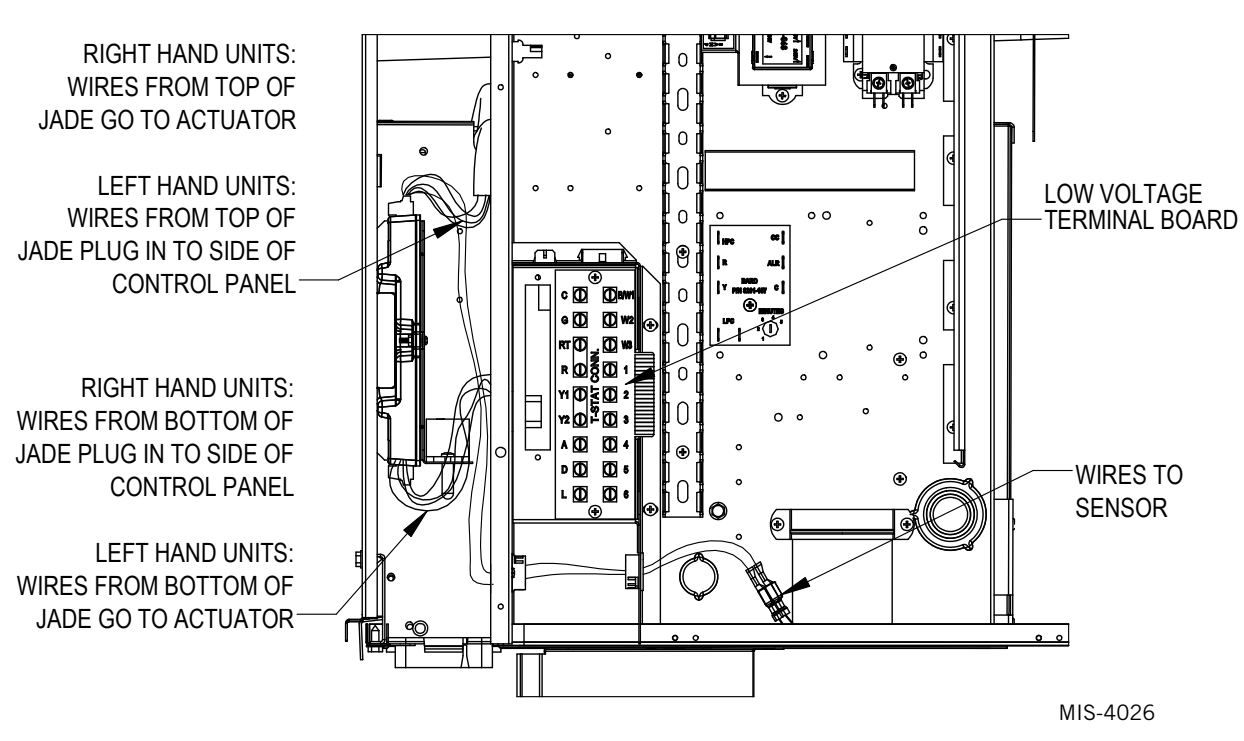

FIGURE 6 Control Panel

FIGURE 7 Mixed Air Temperature Sensor Installation

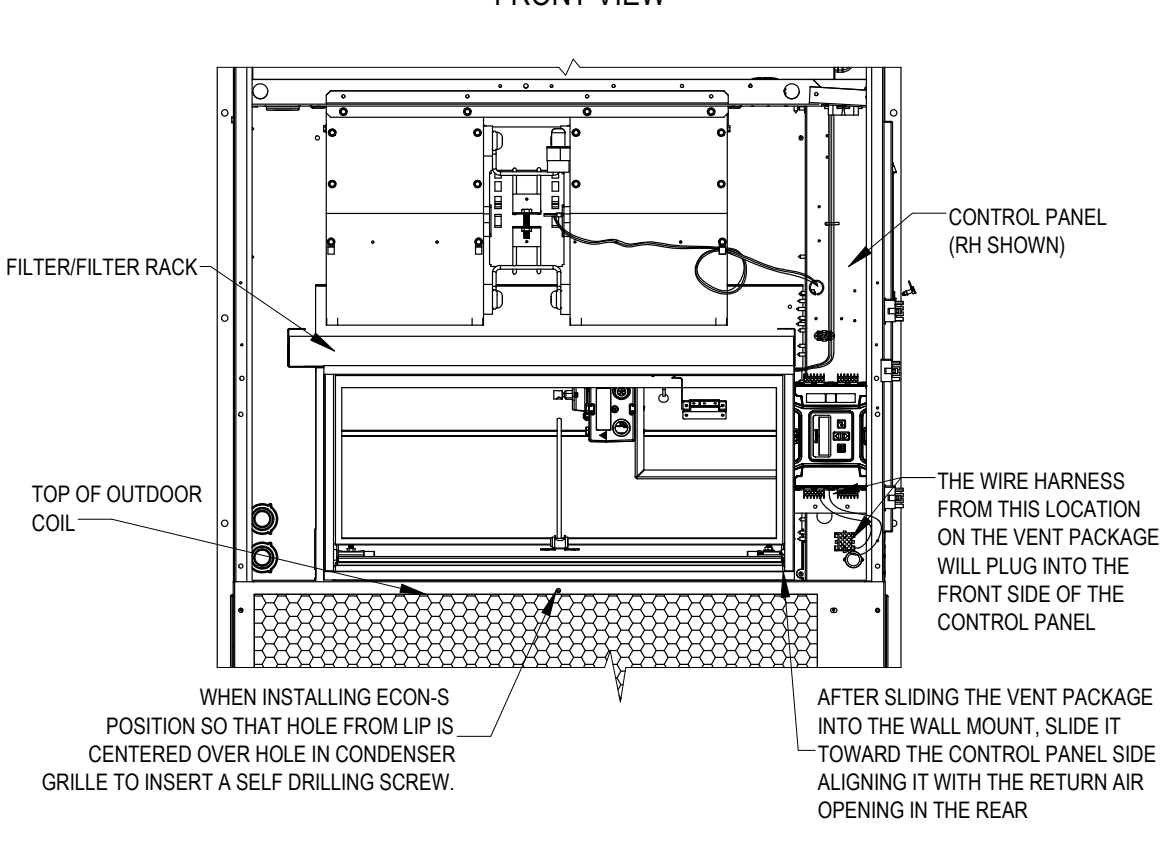

#### FRONT VIEW

MIS-4019

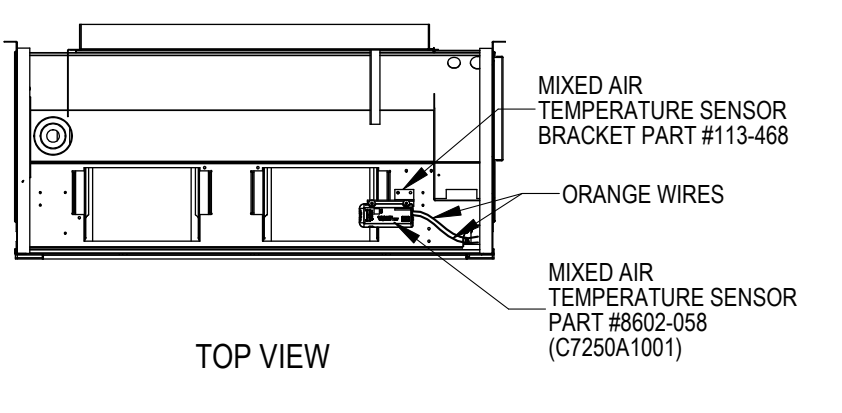

MIS-3622

#### **Economizer Checkout**

- 1. Complete economizer checkout using economizer control touchpad (see **CHECKOUT** on page 14).
- 4. After confirming economizer operation, install the mist eliminator (as shown in Figure 8—with airflow arrow pointed towards unit) and blower, filter and vent access panels.

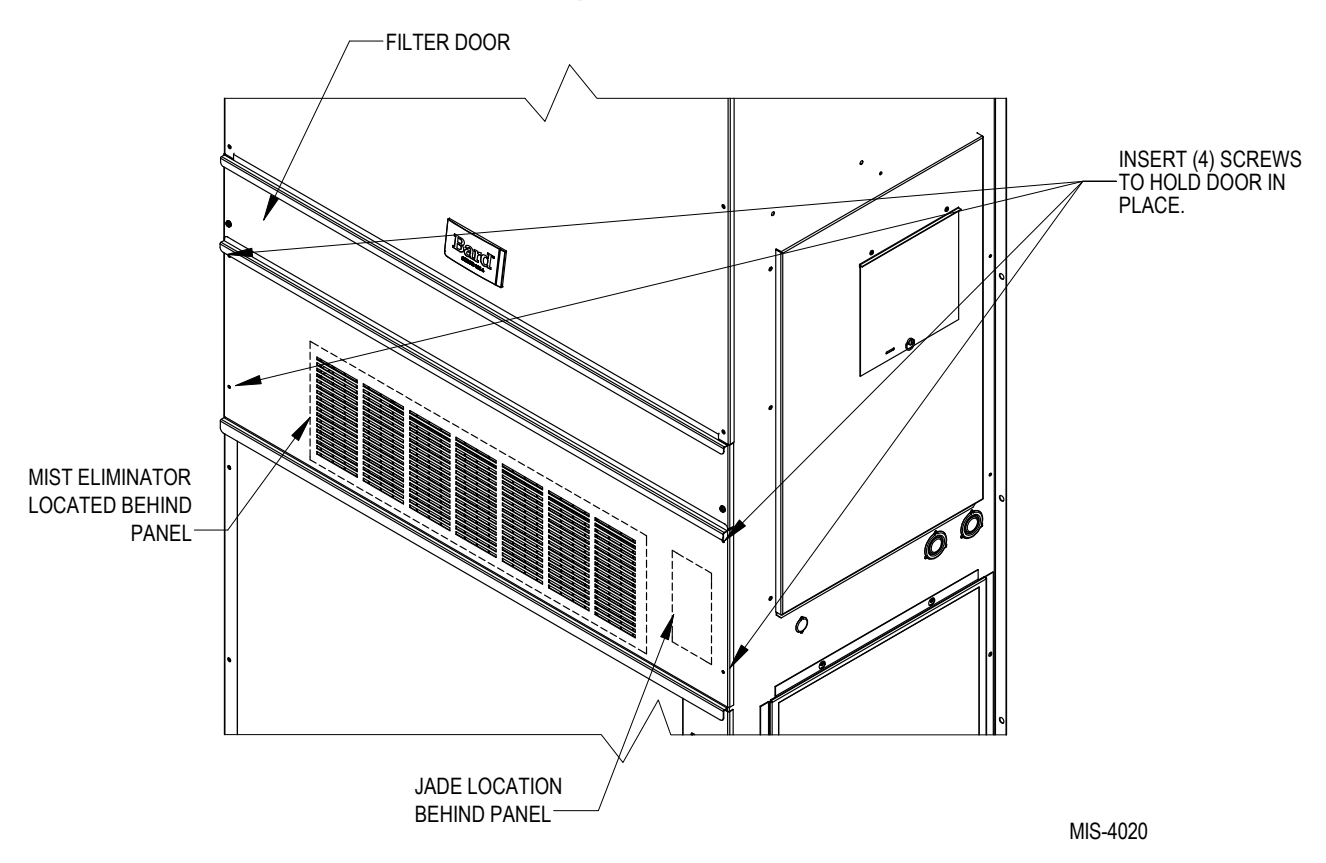

FIGURE 8 Vent Option Door Installation

#### **CONTROL WIRING CONNECTION** DIAGRAMS

The control wiring diagrams in Figures 9 and 10 represent typical control wiring for single units controlled by individual thermostats. If thermostats other than those referenced are used, the installer must verify output functions accordingly.

For dual unit installation utilizing lead/lag controller systems, complete details are contained in MC4002 Series Lead/Lag Controller installation manual 2100-614. For operation with MV5000 lead/lag controller, see MV5000 installation manual 2100-636.

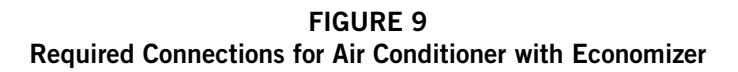

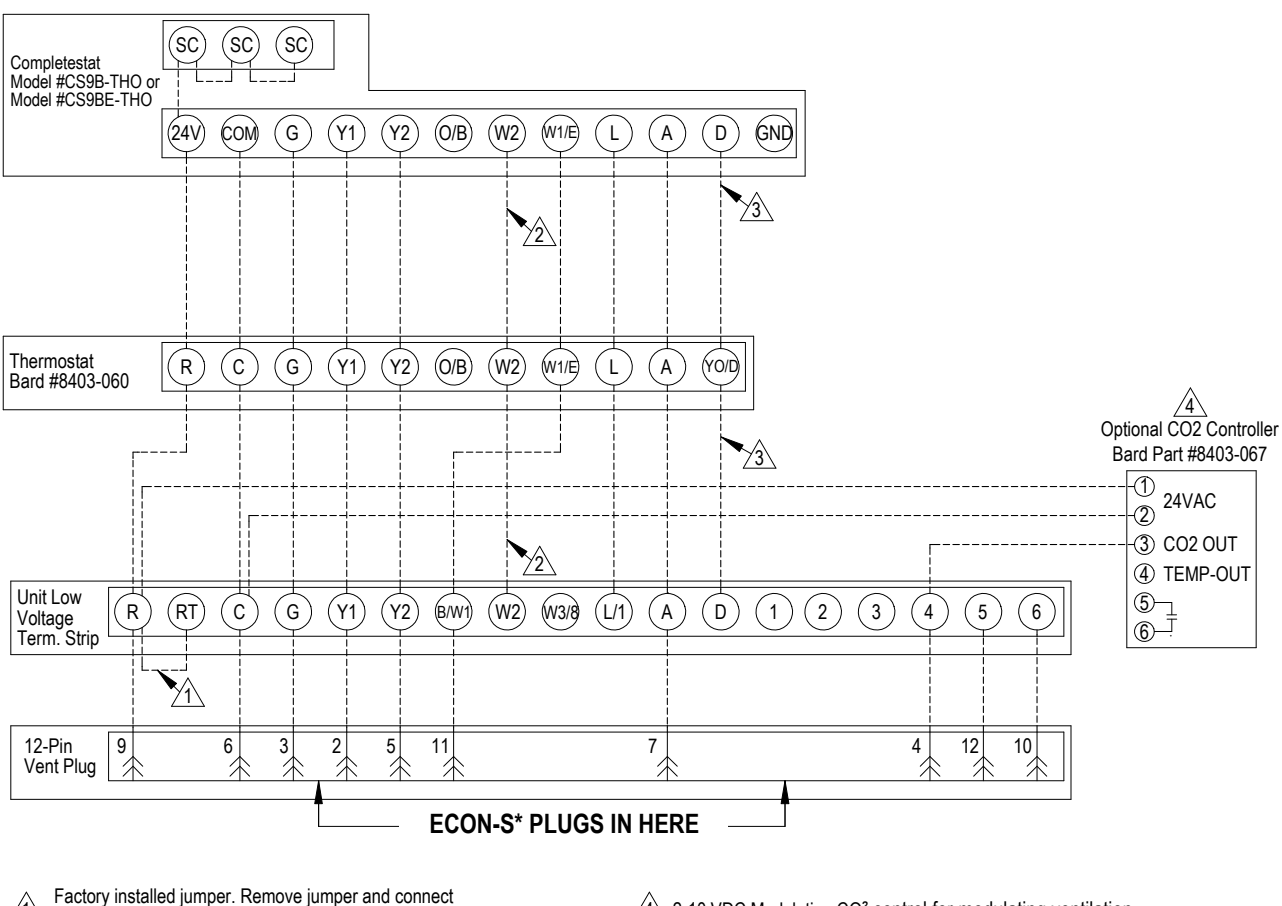

Factory installed jumper. Remove jumper and connect to N.C fire alarm circuit if emergency shutdown required. ∕1∖

4 2-10 VDC Modulating CO<sup>2</sup> control for modulating ventilation.

2 Not needed below 15KW.

Additional wire required for dehumidification models.

MIS-4006

FIGURE 10 Required Connections for Heat Pump with Economizer

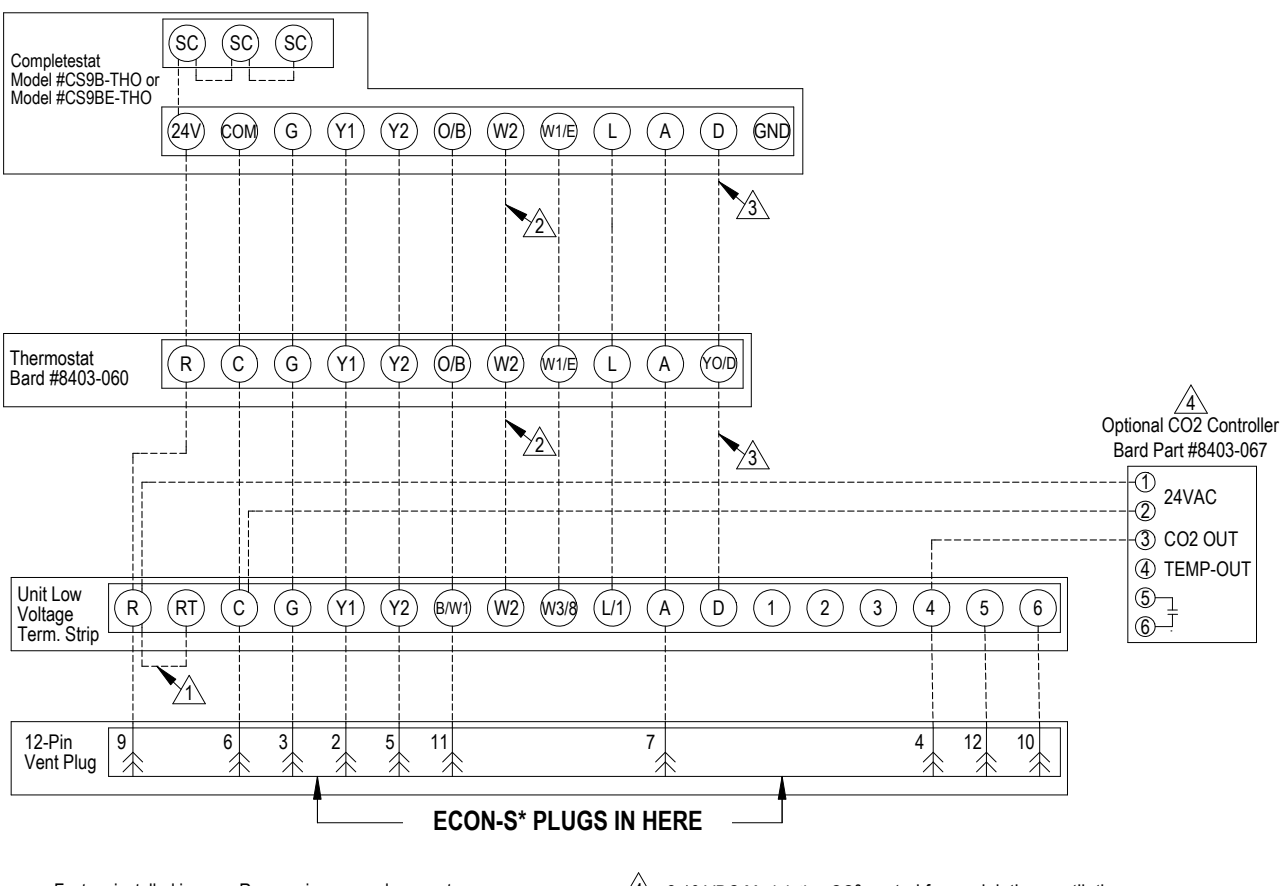

4 2-10 VDC Modulating CO<sup>2</sup> control for modulating ventilation.

Not needed below 15KW.

Additional wire required for dehumidification models.

MIS-4007

## START-UP/CHECKOUT PROCEDURES

#### **JADE™ ECONOMIZER CONTROLLER**

W7220 controller offers unparalleled flexibility and expansion in a dependable and solid electronic platform.

- Multiple economizer applications from one controller.
- Nearly limitless customization of setpoints.
- Internal checkout menu provides fast performance assessment.
- Alarms menu provides assistance in troubleshooting.

**Memory:** User-defined setpoints remain in non-volatile flash memory regardless of electrical outage duration. Control voltage below 18V may cause erratic performance.

FIGURE 11 JADE<sup>™</sup> Economizer Controller

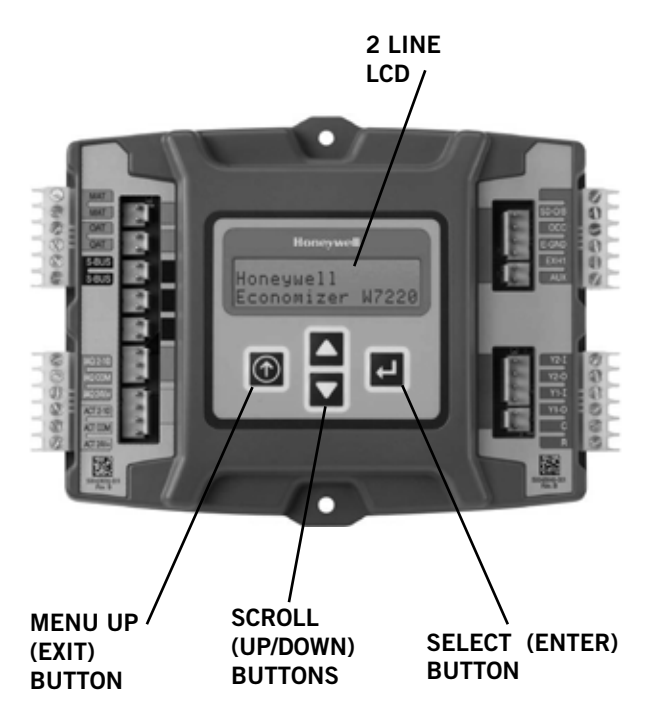

From the factory, the **JADE<sup>™</sup>** economizer controller has been preset with "default" values that were predetermined as optimum for equipment buildings, and these are shown in Tables 2 – 4. However, it is important to review and/or customize these operational values per owner specifications in order to guarantee satisfactory performance.

If ECON-S\* is installed in an H Series unit, the "default" settings for "DRYBLB SET" and "MIN POS"

## will need to be changed to the values listed in Table 5 (see page 14).

The installing contractor can easily access the JADE<sup>™</sup> programming by the integral keypad and LCD display.

There are six (6) basic MENU categories to navigate:

- 1. **STATUS** provides real-time access to sensor input, damper and equipment operation.
- 2. **SETPOINTS** customizable operational parameters.
- SYSTEM SETUP customizable application programming (see Revew/Customize System Setup).
- 4. **ADVANCED SETUP** further application and operational options.
- 5. **CHECKOUT** instantly activate and verify economizer functions.
- 6. **ALARMS** displays alarms and pinpoints problem areas.

#### Review/Customize System Setup

Before being placed in service, the **JADE™** economizer controller programming should be reviewed/customized through the following steps:

1. **<u>SYSTEM SETUP</u>**: from the main screen, press the **SCROLL (UP/DOWN) BUTTONS** to navigate through the six (6) basic menu items to the **<u>SYSTEM SETUP</u>** menu.

- Push the SELECT (ENTER) BUTTON to choose the SYSTEM SETUP menu.
- Navigate through the multiple levels of <u>SYSTEM</u>
  <u>SETUP</u> by pushing the *SCROLL (UP/DOWN) BUTTONS*.
- To change a specific parameter in the <u>SYSTEM</u> <u>SETUP</u> menu, press the *SELECT (ENTER) BUTTON* to display its current value. Press the *SCROLL (UP/DOWN) BUTTONS* to change or increase/decrease value. Press the *SELECT (ENTER) BUTTON* to save the new customized value—"CHANGE STORED" will be displayed. Press the *SELECT (ENTER) BUTTON* again to return to current menu parameter.
- For specific <u>SYSTEM SETUP</u> level information, refer to Table 2.

**NOTE:** During an extended level of inactivity, the display of the JADE<sup>™</sup> economizer controller will begin to automatically scroll through the various levels of the STATUS menu as a screensaver. Each level will stay for approximately 5 seconds before changing to the next level.

#### TABLE 2 System Setup Menu Levels

| Menu Level         | Default<br>Value | Range                      | Notes                                                                 |
|--------------------|------------------|----------------------------|-----------------------------------------------------------------------|
| INSTALL            | 01/01/10         |                            | Display Order = MM/DD/YY<br>Setting Order = DD/MM/YY                  |
| UNITS DEG          | °F               | °F / °C                    | Sets controller to read in either measurements                        |
| EQUIPMENT          | HP(B)            | HP                         | Heat Pump HP *<br>CONV = A/C                                          |
| AUX IN             | HP(B)            | HP(O)<br>HP(B              | Energize on Cool *<br>Energize on Heat                                |
| FAN SPEED          | 1 Speed          | 1 Speed<br>2 Speed         |                                                                       |
| FAN CFM            | 5000             | 100 to<br>15000            | Not applicable                                                        |
| AUX OUT            | EXH2             | NONE<br>ERV<br>EXH2<br>SYS | Product can be used to signal other devices                           |
| осс                | INPUT            | INPUT or<br>ALWAYS         | INPUT is for dedicated OCC signal, ALWAYS is for all other situations |
| FACTORY<br>DEFAULT | NO               | YES or<br>NO               | Resets to factory defaults if<br>changed to YES                       |

\* In <u>SYS SETUP, the correct Equipment setting is HP</u> and for the AUX2 IN is HP (B) in all applications. This is correct for both air conditioner and heat pump equipment in order to have correct operating sequences for the economizers. DO NOT change to CONV = A/C setting just because the equipment is an air conditioner and not a heat pump.

2. <u>ADVANCED SETUP</u>: from the main screen, press the *SCROLL (UP/DOWN) BUTTONS* to navigate through the six (6) basic menu items to the <u>ADVANCED SETUP</u> menu.

- Push the SELECT (ENTER) BUTTON to choose the <u>ADVANCED SETUP</u> menu.
- Navigate through the multiple levels of <u>ADVANCED</u>
  <u>SETUP</u> by pushing the *SCROLL (UP/DOWN) BUTTONS*.
- To change a specific parameter in the <u>ADVANCED</u> <u>SETUP</u> menu, press the *SELECT (ENTER) BUTTON* to display its current value. Press the *SCROLL (UP/DOWN) BUTTONS* to change or increase/decrease value. Press the *SELECT (ENTER) BUTTON* to save the new customized value—"CHANGE STORED" will be displayed. Press the *SELECT (ENTER) BUTTON* again to return to current menu parameter.
- For specific <u>ADVANCED SETUP</u> level information, refer to **Table 3**.

#### TABLE 3 Advanced Setup Menu Levels

| Menu Level       | Default<br>Value | Range                                 | Notes                                                                                                    |
|------------------|------------------|---------------------------------------|----------------------------------------------------------------------------------------------------|
| MA<br>LOW<br>SET | 45°F             | 35-55°                                | Temp to activate freeze<br>protection — Close Damper                                                                  |
| FREEZE<br>POS    | CLO              | CLO or<br>MIN                         | Damper position upon freeze protection                                                                                |
| STG3<br>DLY      | 15 MIN           | 0 to 4.0h<br>or OFF                   | Delay for 3rd Stage Cooling –<br>allows for 3 stages of cooling,<br>one stage for econ & two<br>stages for compressor |
| DMPR<br>POS      | CLO              | CLO or<br>OPN                         | Where damper goes upon<br>shutdown signal                                                                             |
| MA T<br>CAL      | 0.0°F            | +/-2.5°F<br>from<br>actual<br>reading | Mixed Air Sensor temperature calibration                                                                              |
| OA T<br>CAL      | 0.0°F            | +/-2.5°F<br>from<br>actual<br>reading | Outdoor Air Sensor<br>temperature calibration                                                                         |
| OAS H<br>CAL     | 0%               | +/-10%<br>from<br>actual<br>reading   | Outdoor Air Humidity Sensor<br>calibration for economizers<br>using temp/humidity sensor                              |

3. <u>SETPOINTS:</u> from the main screen, press the *SCROLL (UP/DOWN) BUTTONS* to navigate through the six (6) basic menu items to the <u>SETPOINTS</u> menu.

- Push the SELECT (ENTER) BUTTON to choose the SETPOINTS menu.
- Navigate through the multiple levels of <u>SETPOINTS</u> by pushing the *SCROLL (UP/DOWN) BUTTONS*.
- To change a specific parameter in the <u>SETPOINTS</u> menu, press the *SELECT (ENTER) BUTTON* to display its current value. Press the *SCROLL (UP/DOWN) BUTTONS* to change or increase/decrease value. Press the *SELECT (ENTER) BUTTON* to save the new customized value—"CHANGE STORED" will be displayed. Press the *SELECT (ENTER) BUTTON* again to return to current menu parameter.
- For specific <u>SETPOINTS</u> level information, refer to Table 4 on page 14.
- For H Series unit <u>SETPOINTS</u> level information, refer to **Table 5** on page 14.

#### TABLE 4 Setpoints Menu Levels

| Menu Level                                                     | Default<br>Value | Range                                 | Notes                                                                                                    |
|----------------------------------------------------------------|------------------|---------------------------------------|----------------------------------------------------------------------------------------------------|
| MAT<br>SET                                                     | 53°F             | 38°F to<br>65°F                       | Mixed Air Temperature setpoint<br>at which the economizer<br>damper will begin to modulate<br>to maintain setting                                                                                                    |
| LOW T<br>LOCK                                                  | 0°F              | -45°F to<br>80°F                      | Low outdoor ambient<br>temperature for compressor<br>lockout                                                                                                    |
| DRYBLB<br>SET                                                  | 60°F             | 48°F to<br>80°F                       | Maximum outdoor<br>temperature setting for "free"<br>economizer cooling                                                                                                    |
| ENTH<br>CURVE                                                  | ES3              | ES1,<br>ES2,<br>ES3,<br>ES4 or<br>ES5 | Enthalpy boundary "curves"<br>for economizers using temp/<br>humidity sensor, see "Enthalpy<br>Settings" explanation                                                                                                    |
| MIN<br>POS                                                     | 2V               | 2 to 10<br>VDC                        | Actuator voltage for Minimum<br>Position – see <i>Minimum</i><br><i>Position Note</i>                                                                                                    |
| EXH1                                                           | 50%              | 0 to<br>100%                          | Setpoint for damper if exhaust fan is powered by economizer                                                                                                    |
| EXH2                                                           | 6%               | 0 to<br>100%                          | Setpoint for AUX output signal                                                                                                    |
| DCV SET<br>(See <b>NOTE</b><br>under Table<br>8 on page<br>15) | 1100             | 500 to<br>2000                        | Displays only if a CO <sub>2</sub> sensor<br>is connected. Setpoint for<br>Demand Control Ventilation<br>of space. Above the setpoint,<br>the OA dampers will modulate<br>open to bring in additional OA<br>to maintain a space ppm level<br>below the setpoint. |

TABLE 5 H Series Setpoints Menu Levels\*

| Menu Level    | Default<br>Value | Range                                 | Notes                                                                                                    |
|---------------|------------------|---------------------------------------|----------------------------------------------------------------------------------------------------|
| MAT<br>SET    | 53°F             | 38°F to<br>65°F                       | Mixed Air Temperature setpoint<br>at which the economizer<br>damper will begin to modulate<br>to maintain setting    |
| LOW T<br>LOCK | 0°F              | -45°F to<br>80°F                      | Low outdoor ambient<br>temperature for compressor<br>lockout                                                         |
| DRYBLB<br>SET | 70°F             | 48°F to<br>80°F                       | Maximum outdoor<br>temperature setting for "free"<br>economizer cooling                                              |
| ENTH<br>CURVE | ES3              | ES1,<br>ES2,<br>ES3,<br>ES4 or<br>ES5 | Enthalpy boundary "curves"<br>for economizers using temp/<br>humidity sensor, see "Enthalpy<br>Settings" explanation |
| MIN<br>POS    | 10V              | 2 to 10<br>VDC                        | Actuator voltage for Minimum<br>Position – see <i>Minimum</i><br><i>Position Note</i>                                |
| EXH1          | 50%              | 0 to<br>100%                          | Setpoint for damper if exhaust fan is powered by economizer                                                          |
| EXH2          | 6%               | 0 to                                  | Setpoint for AUX output signal                                                                                       |

\* For DRYBLB SET and MIN POS, change default setting to value shown

**MINIMUM POSITION NOTE:** Minimum position setting has been preset to 10V which when connected to MC4002 Lead/Lag Controller System will allow economizer to drive wide open per emergency ventilation strategy as detailed in MC4002 Instructions. This may require resetting to a lower value per job specifications.

4. <u>CHECKOUT</u>: from the main screen, press the *SCROLL (UP/DOWN) BUTTONS* to navigate through the six (6) basic menu items to the <u>CHECKOUT</u> menu.

- Push the SELECT (ENTER) BUTTON to choose the CHECKOUT menu.
- Navigate through the multiple levels of <u>CHECKOUT</u> by pushing the SCROLL (UP/DOWN) BUTTONS.
- To perform a specific test in the <u>CHECKOUT</u> menu, press the SELECT (ENTER) BUTTON to choose a particular exercise, "RUN?" will appear. Press the SELECT (ENTER) BUTTON again to activate this exercise. After a short pause, "IN PROGRESS" will appear as the test activates. "DONE" will display after the test is complete. Press the MENU UP (EXIT) BUTTON to end the test and/or turn off the activated relay.
- For specific <u>CHECKOUT</u> level information, refer to Table 6.

**NOTE:** <u>CHECKOUT</u> functions bypass the normal 5-minute delay for compressor protection. Be sure to allow for enough time to pass between tests so the compressor is not damaged from extreme short-cycling.

TABLE 6

Checkout Menu Levels Menu Level Notes Positions damper to the minimum amount DAMPER VMIN-HS of opening allowed by actuator Opens damper to the MIN POS level DAMPER VMAX-HS indicated in the **SETPOINTS** menu. See Minimum Position Note above. Forces damper to full open position, energizes DAMPER OPEN exhaust contacts Positions damper to completely closed DAMPER CLOSE position CONNECT Y1-O Forces Y1-OUTPUT to compressor Forces Y2-OUTPUT to compressor CONNECT Y2-0 Depending upon AUX OUT setting from SETUP menu: NONE - no action CONNECT AUX ERV - 24VAC out for ERV & NOT Economizer SYS – 24VAC out for alarm

**NOTE:** Economizer assembly should be ready to put into service. At any point during operation, in economizer mode or idle, real-time information from sensors and integral components can be accessed from the **STATUS** menu.

5. <u>STATUS</u>: from the main screen, press the *SCROLL* (*UP/DOWN*) *BUTTONS* to navigate through the six (6) basic menu items to the <u>STATUS</u> menu.

- Push the SELECT (ENTER) BUTTON to choose the STATUS menu.
- Navigate through the multiple levels of <u>STATUS</u> by pushing the *SCROLL (UP/DOWN) BUTTONS*.
- As the <u>STATUS</u> menu simply gives input/output information in real-time, there is no way to change or otherwise alter the displayed criteria. It is simply a window into the operation of the economizer controller.
- For specific <u>STATUS</u> level information, refer to Table 7.

**NOTE:** Upon power-up (or after power failure or low voltage condition), the controller will begin a 5-minute time delay before enabling mechanical cooling.

| Menu Level   | Default<br>Value | Notes                                                                                               |
|--------------|------------------|----------------------------------------------------------------------------------------------------|
| ECON AVAIL   | YES/NO           | Indicates if conditions are favorable for economizing                                               |
| ECONOMIZING  | YES/NO           | Indicates if economizer is<br>actively economizing                                                  |
| OCCUPIED     | YES/NO           | Indicates if dedicated 24V<br>occupied signal is being received<br>on terminal OCC                  |
| HEAT PUMP    | COOL/HEAT        | Displays actual compressor use<br>if in HEAT PUMP mode                                              |
| COOL Y1-IN   | ON/OFF           | Indicates if 24V signal is being received on terminal Y1-I                                          |
| COOL Y1-OUT  | ON/OFF           | Displays if controller is<br>actively calling for mechanical<br>compressor cooling (24V on<br>Y1-O) |
| COOL Y2-IN   | ON/OFF           | Indicates if 24V signal is being received on terminal Y2-I                                          |
| COOL Y2-OUT  | ON/OFF           | Displays if controller is actively<br>calling for Stg. 2 cooling<br>(24V on Y2-0)                   |
| МА ТЕМР      | 0° to 140°F      | Current mixed air temp                                                                              |
| OA TEMP      | -40° to<br>140°F | Current outdoor air temp                                                                            |
| OA HUM       | 0% to 100%       | Current outdoor air humidity<br>for economizers using temp/<br>humidity sensor                      |
| DAMPER OUT   | 2.0 to 10.0      | Displays voltage to actuator                                                                        |
| ACT POS      | 0 to 100%        | Current % of opening                                                                                |
| ACT COUNT    | N/A              | Current count of actuator cycles from installation                                                  |
| ACTUATOR OK  | YES/NO           | Indicates potential fault                                                                           |
| EXH1 OUT     | ON/OFF           | Output of EXH1 Terminal                                                                             |
| MECH COOL ON | 0, 1, or 2       | Stages of mechanical cooling currently active                                                       |

TABLE 7 Status Menu Levels

**NOTE:** If there are any potential problems recognized by the economizer controller, it may be registered in the form of an alarm in the **ALARM(S)** menu. If there is a period of inactivity AND there is an alarm registering, the controller will randomly scroll through the **ALARM(S)** menu items as a screensaver.

<u>ALARM(S):</u> from the main screen, press the *SCROLL* (*UP/DOWN*) *BUTTONS* to navigate through the six (6) basic menu items to the <u>ALARM(S)</u> menu.

- Push the SELECT (ENTER) BUTTON to choose the <u>ALARM(S)</u> menu.
- Navigate through the current alarms in <u>ALARM(S)</u> by pushing the SCROLL (UP/DOWN) BUTTONS.
- Once the alarm has been identified, and the cause has been removed (e.g., replaced faulty sensor), the alarm may erase itself. If a manual alarm-erasing is required, it can be cleared from the display by navigating to the desired alarm and pressing the SELECT (ENTER) BUTTON to choose that specific alarm. "ERASE?" will display. Press the SELECT (ENTER) BUTTON again. "ALARM ERASED" will appear. Press the MENU UP (EXIT) BUTTON to complete the action and return to the previous menu.
- For specific <u>ALARM(S)</u> information, refer to Table 8.

#### TABLE 8 Alarm Examples

| Alarm(s)                                                                                                    | Notes                                                  |  |
|----------------------------------------------------------------------------------------------------|--------------------------------------------------------|--|
| MA T SENS ERR                                                                                                    | Malfunctioning mixed air sensor                        |  |
| OA T SENS ERR                                                                                                    | Malfunctioning outdoor air sensor                      |  |
| ACT STALLED                                                                                                    | Actuator cannot reach desired percentage of<br>opening |  |
| SYS ALARM If AUX is set to SYS in SETPOINTS men<br>SYS will display upon any registered alar                                                                |                                                        |  |
| NOTE: This is not a complete list of alarms. Additional alarms will display depending upon the parameter settings and configuration and attached equipment. |                                                        |  |

**NOTE:** When using the Bard 8403-067  $CO_2$  controller, configure the sensor to 2-10VDC output (see  $CO_2$  sensor instructions).

The JADE controller default setting is 1100 PPM. The economizer will modulate to maintain this  $CO_2$  level in the room. The default setting can be changed in the SETPOINT menu in the DCV SET option. Default settings and DCV MIN and DCV MAX will appear only when the  $CO_2$  sensor is connected.

In the SETPOINT menu, change the MAX VENT setting to 9.5 volts.

The  $CO_2$  controller is active at any time the A terminal is energized.

The status of the  $\mbox{CO}_2$  input can be viewed at any time in the STATUS menu.

#### **ENTHALPY SETTINGS**

If economizer is enthalpy-based, and was shipped with the temp/humidity sensor, the economizer must be programmed for the specific enthalpy curve boundary desired for "free" outdoor cooling. The available enthalpy boundaries are all subject to specific OA temperature, OA humidity, and OA dew points. If all of the OA conditions are below the specific points outlined in each boundary, the conditions are good to economize and economizer mode is set to "YES". If some or all the OA conditions are above the specific points outlined in each boundary, the conditions are not good to economize and the economizer mode is set to "NO".

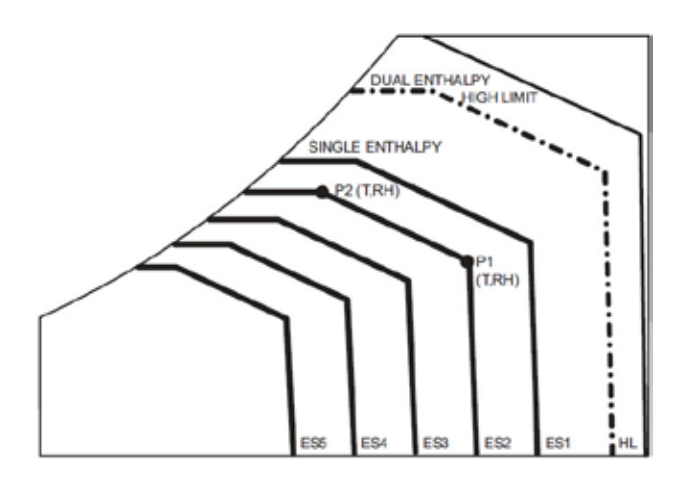

| ES3 | is | factory | default. |
|-----|----|---------|----------|
|-----|----|---------|----------|

| Enthalpy<br>Curve | Temp. Dry<br>Bulb (°F) | Temp.<br>Dewpoint<br>(°F) | Enthalpy<br>(btu/lb/da) | Point P1 |                 | Point P2 |                 |
|-------------------|------------------------|---------------------------|-------------------------|----------|-----------------|----------|-----------------|
|                   |                        |                           |                         | Temp. °F | Humidity<br>%RH | Temp. °F | Humidity<br>%RH |
| ES1               | 80.0                   | 60.0                      | 28.0                    | 80.0     | 36.8            | 66.3     | 80.1            |
| ES2               | 75.0                   | 57.0                      | 26.0                    | 75.0     | 39.6            | 63.3     | 80.0            |
| ES3               | 70.0                   | 54.0                      | 24.0                    | 70.0     | 42.3            | 59.7     | 81.4            |
| ES4               | 65.0                   | 51.0                      | 22.0                    | 65.0     | 44.8            | 55.7     | 84.2            |
| ES5               | 60.0                   | 48.0                      | 20.0                    | 60.0     | 46.9            | 51.3     | 88.5            |
| HL                | 86.0                   | 66.0                      | 32.4                    | 86.0     | 38.9            | 72.4     | 80.3            |

# ECONOMIZER SEQUENCE OF OPERATION

#### **Condition – Cool/Dry OA Conditions**

- 1<sup>st</sup> Stage Cooling closes and sends signal to JADE<sup>™</sup> control. Since the air temperature outside is cooler than the preset DRYBULB SET setting, or is below the ENTH CURVE boundary in the <u>SETPOINTS</u> menu, the actuator will power the economizer damper to "economizer" mode as the indoor blower motor starts. The mixed air sensor senses a mixture of return air and cool outdoor air and modulates opening to achieve preset MAT SET setting in <u>SETPOINTS</u> menu. Compressor operation is inhibited (see Figure 12).
- 2<sup>nd</sup> Stage Cooling closes and sends a signal to JADE<sup>™</sup> control, which closes the Y1-O relay to begin mechanical cooling. The economizer damper <u>REMAINS OPEN</u> in tandem operation with the compressor as long as the OA conditions do not drop below the preset DRYBULB SET/ENTH CURVE settings in the <u>SETPOINTS</u> menu (see Figure 13).
- 3<sup>rd</sup> Stage Cooling (if available) closes and sends a signal to JADE<sup>™</sup> control, which closes the Y2-O relay to begin 2<sup>nd</sup> stage mechanical cooling. The economizer damper <u>REMAINS OPEN</u> in tandem operation with the compressor as long as the temperature outside does not drop below the preset DRYBULB SET setting in the <u>SETPOINTS</u> menu (see Figure 13).

#### Condition – Warm/Humid OA Conditions

- 1<sup>st</sup> Stage Cooling closes and sends signal to JADE<sup>™</sup> control. Since the OA conditions are above the preset DRYBULB SET/ENTH CURVE setting in the <u>SETPOINTS</u> menu, the control will simply close the Y1-O relay to initiate mechanical cooling. The economizer damper will remain closed or in a minimum ventilation setting depending upon occupied status (see Figure 14 on page 18).
- 2<sup>nd</sup> Stage Cooling (if available) closes and sends a signal to JADE<sup>™</sup> control. Since the OA conditions are still above than the preset DRYBULB SET/ ENTH CURVE setting in the <u>SETPOINTS</u> menu, the control will simply close the Y2-O relay to initiate 2<sup>nd</sup> stage mechanical cooling. The economizer damper will remain closed or in a minimum ventilation setting depending upon occupied status (see Figure 14).

#### FIGURE 12 100% Outside Airflow Path

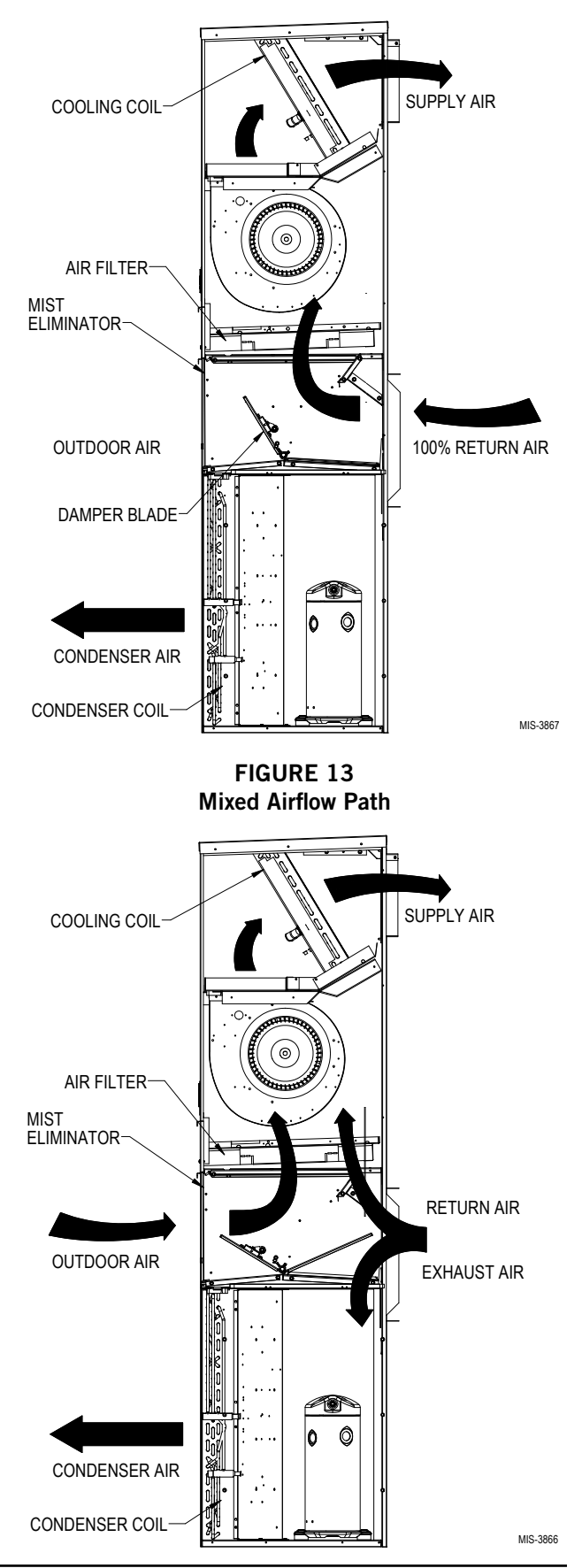

#### FIGURE 14 100% Closed Loop Airflow Path

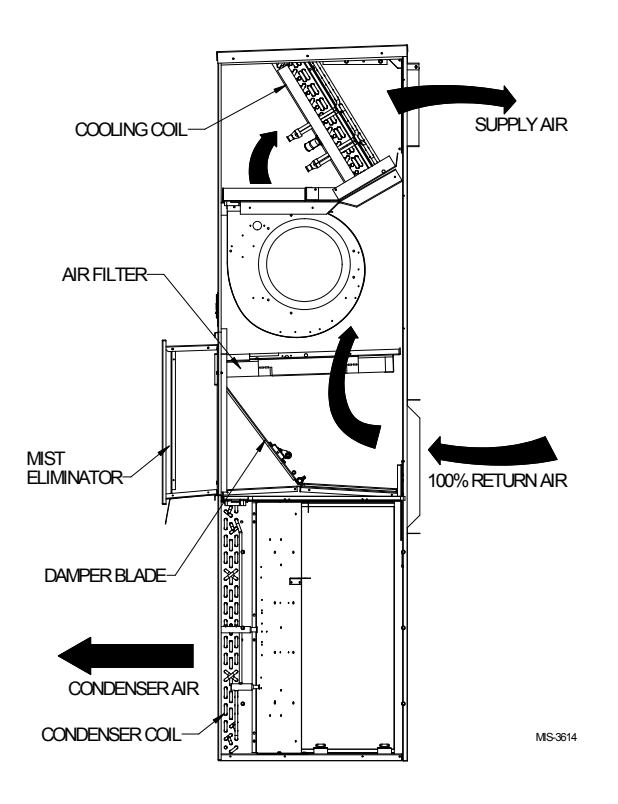

**Economizer Operation for Single Stage:** 

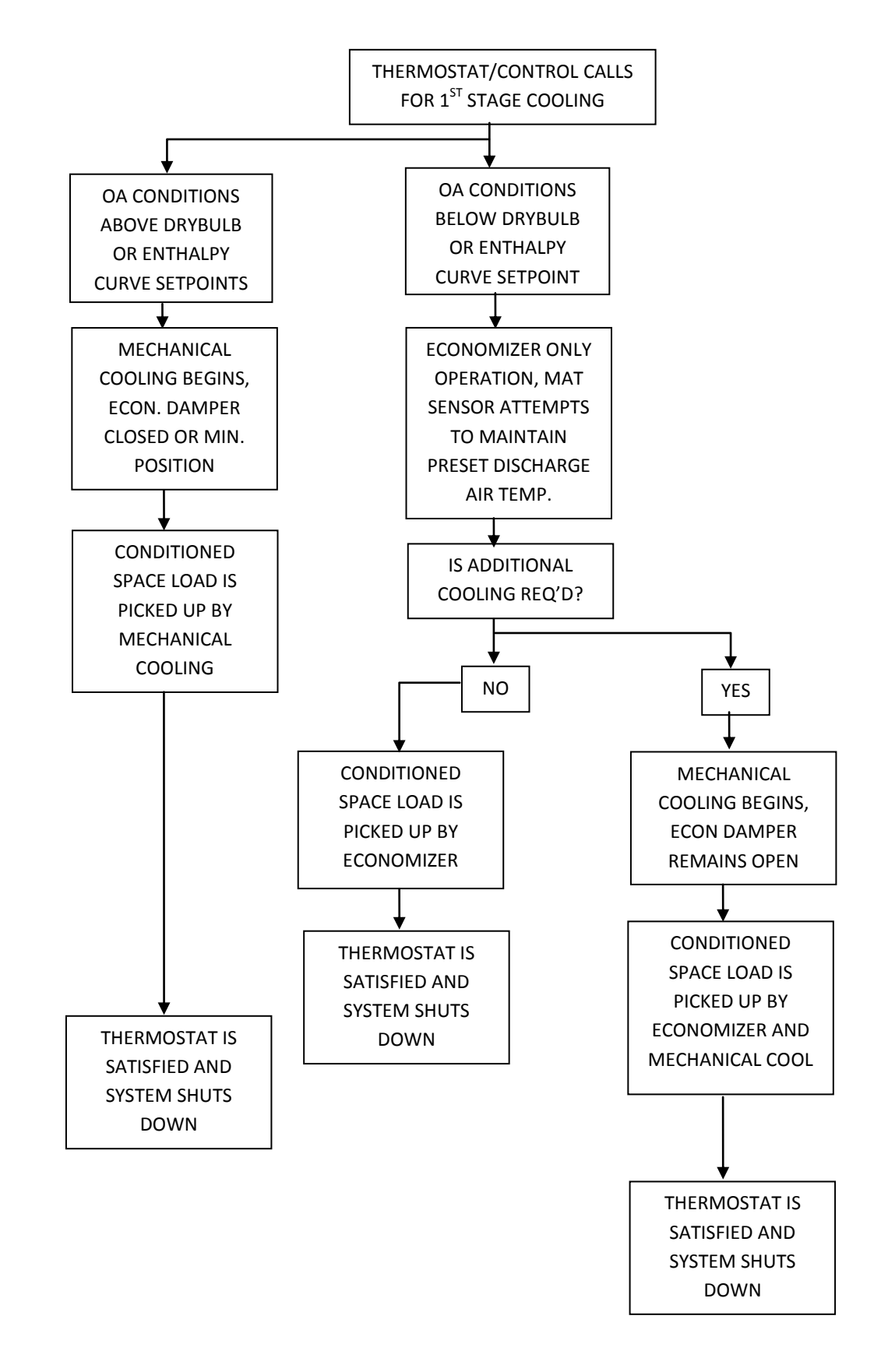

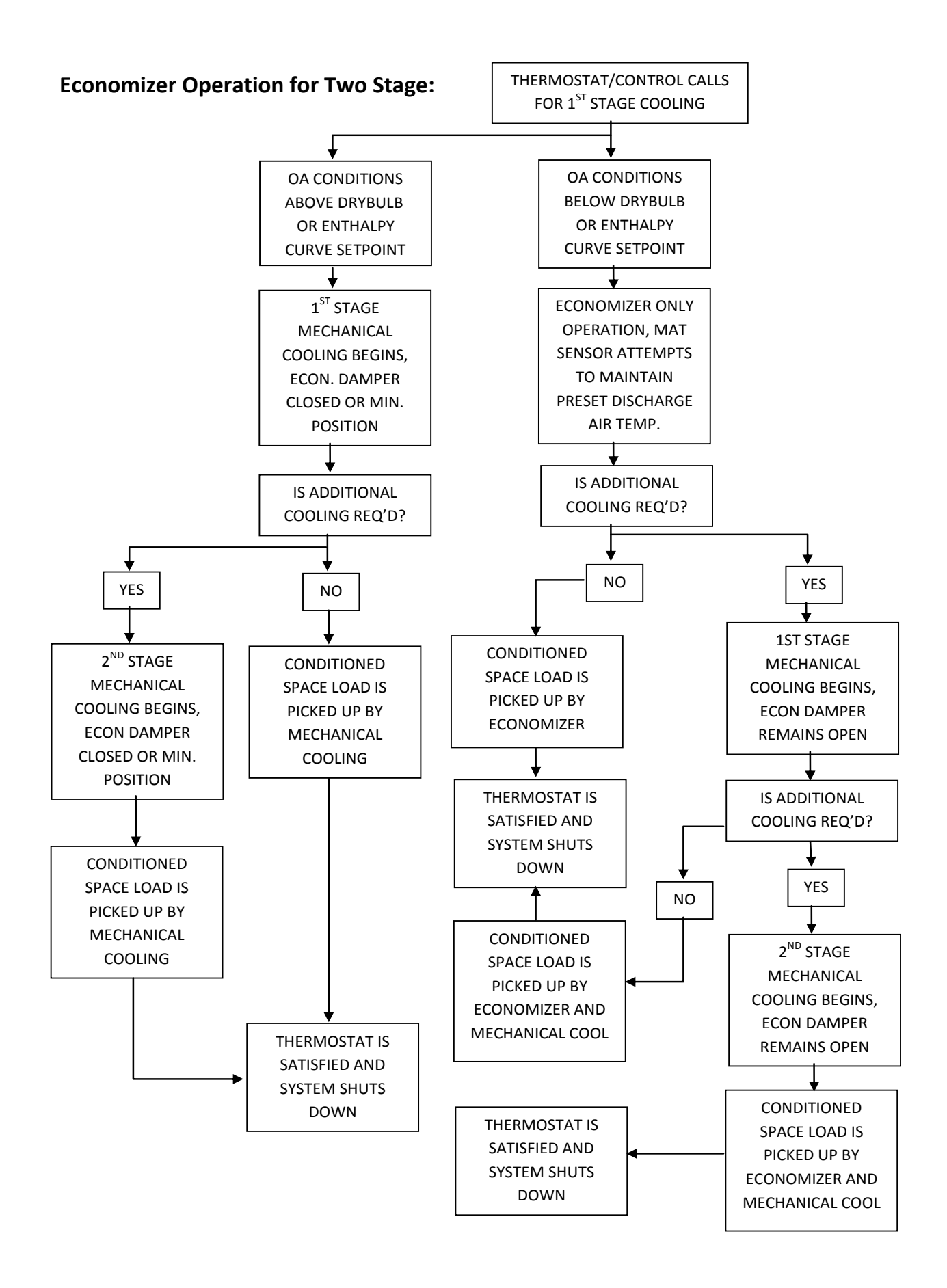